# Merit Aktivaga töö alustamise juhend

Käesolev juhend aitab Teil Merit Aktiva pilveversiooniga töö alustamisel.

Alati saate abi küsida ka meie tasuta klienditoelt telefonil 776 9333, kirjutades chatis või saata küsimus meiliga <u>klienditugi@merit.ee</u>.

Juhendis on sinise tekstiga nummerdatud punktidena toodud üldine sammude järjekord, seejärel on tegevused täpsemalt lahti seletatud.

Soovitame Aktivaga töötamiseks kasutada brauserit Google Chrome.

- 1. Registreerige ennast merit.ee kodulehel kasutajaks
- 2. Sisenege Aktivasse

## Kasutajaks registreerimine

Aktiva kasutajaks saate ennast registreerida Merit Tarkvara kodulehel <u>merit.ee</u>. Klikkides nupul **"Proovi tasuta"** avaneb lehekülg, kus küsitakse Teie nime ja meiliaadressi. Meiliaadress on programmi sisenemisel Teie kasutajanimeks.

|            | Merit Tarkvara        | Merit Aktiva 🗸 | Merit Palk 👻            | Partnerid                                                                        | Uudised Tu                                                                  | ugi 🗸 Ette                              | evõttest 🗸            | Logi sisse | Proovi tasuta | ۲ | Eesti 🖌 |                                         |
|------------|-----------------------|----------------|-------------------------|----------------------------------------------------------------------------------|-----------------------------------------------------------------------------|-----------------------------------------|-----------------------|------------|---------------|---|---------|-----------------------------------------|
|            |                       |                | Loo                     | tasuta                                                                           | Meri                                                                        | ti ko                                   | nto                   |            |               |   |         | 2                                       |
| 1414       | ۲                     |                | E-mail*                 |                                                                                  |                                                                             |                                         |                       |            |               |   |         |                                         |
| 0,00       |                       |                | Nimi*                   |                                                                                  | Telefon                                                                     |                                         |                       |            |               |   |         |                                         |
|            |                       |                | Sisest<br>aktiveerimise | Konto tege<br>a enda andmed ning :<br>ks meili. Edaspidi saad<br>sama e-posti aa | mine on lihtne.<br>seejärel saadan<br>Merit Palka ja M<br>dressi ja salasõr | ne Sulle kasu<br>Merit Aktivas<br>naga. | itaja<br>ise siseneda |            |               |   |         |                                         |
| ~          | <b>`</b>              |                | Olen tu                 | tvunud ja nõustun progra                                                         | ammi kasutus- je<br>o konto                                                 | a privaatsustii                         | ngimustega            | (          |               | ) |         | ~~~~~~~~~~~~~~~~~~~~~~~~~~~~~~~~~~~~~~~ |
|            |                       |                |                         |                                                                                  |                                                                             |                                         |                       |            |               |   |         |                                         |
| Kui väljad | on täide <sup>.</sup> | tud, vaj       | utage                   | Loo konto                                                                        |                                                                             |                                         |                       |            |               |   |         |                                         |

Teie meiliaadressile saadetakse kiri, milles on link kasutajakonto aktiveerimiseks. Klikkides lingile avaneb lehekülg, kus saate luua ja kinnitada oma salasõna, millega saate edaspidi programmi sisse logida.

Loodud kasutajakontoga saate sisse logida nii Merit Aktivasse kui ka Merit Palka.

## Aktivasse sisenemine

Järgmisel korral Aktivasse sisse logides küsitakse Teilt meiliaadressi ja salasõna.

|                 | Log            | i siss  | е         |
|-----------------|----------------|---------|-----------|
| Eesti           | English        | Suomi   | Русский   |
| E-post          |                |         |           |
| Salasõna        |                |         |           |
| 🗸 Autor         | naatne sisseld | ogimine |           |
| <u>Unustasi</u> | d salasõna?    |         | Loo konto |
|                 |                | Sisene  |           |

Linnuke real "Automaatne sisselogimine" võimaldab kasutajal internetibrauseri sulgemisel jääda Aktivasse sisse logituks.

#### Järgmised sammud

- 3. Lisage ettevõte ja valige seadistus
- 4. Lisage ettevõtte andmed ja pangakonto(d)
- 5. Korrastage kontoplaan
- 6. Importige kliendid, tarnijad, laokaupade artiklid, põhivarad
- 7. Sisestage algsaldod

# Ettevõtte lisamine ja algseadistuse ehk firma tüübi valimine

Esmakordsel Aktivasse sisse logimisel on vaja moodustada uue firma andmebaas.

Uue ettevõtte lisamine algab üldandmete sisestamisega.

|                              | 1 Algseadistused        | 2 Ettevõtte andmed                                                 | 3 Panga andmed               |       |
|------------------------------|-------------------------|--------------------------------------------------------------------|------------------------------|-------|
|                              | UUE ETT<br>Sisestage et | EVÕTTE MOODUST<br>tevõtte nimi, tüüp ja programmiga töö alustamise | TAMINE<br><sup>kuupäev</sup> |       |
|                              |                         | Sches<br>23 300<br>23 300                                          | 11_                          |       |
| Ettevőtte nimi               |                         | Firma tüüp                                                         |                              |       |
|                              |                         | Vali ettevõtte tüüp                                                |                              | ~     |
| Arvestuse alguse kuupäev (nt | majandusaasta algus)    |                                                                    |                              |       |
|                              |                         |                                                                    |                              | 8     |
|                              |                         |                                                                    | Katkesta                     | Jätka |

Esmalt sisestage firma nimi, valige algseadistus ja arvestuse alguse kuupäev.

Uue ettevõtte lisamisel toimub automaatne päring Äriregistrist. Kui hakkate ettevõtte nime väljale sisestama uue ettevõtte nime, hakkab programm pakkuma sarnaste nimedega ettevõtteid. Klikkides sobiva nime peal, täidetakse automaatselt ettevõtte kaardil registrikoodi, käibemaksukohustuslase numbri ja aadressi väljad.

Valige firma tüüp. Valitud firma tüüp määrab lisatava andmebaasi algseadistuse (kontoplaani, artiklid, kasumiaruande/tulemiaruande).

| F | Firma tüüp                                                                                                    |   |
|---|----------------------------------------------------------------------------------------------------|---|
|   | Vali ettevõtte tüüp                                                                                                    | ~ |
|   | Vali ettevõtte tüüp<br>Äriühing<br>FIE<br>MTÜ<br>Korteriühistu<br>Põllumajandus<br>Äriühing (kasumiaruande skeem 2)<br>Avalik sektor |   |

- Äriühing kasutusel kasumiaruande skeem 1, sellele vastav kontoplaan, kontoplaani järgi algseadistatud artiklid, äriühingu bilanss ja otsesel meetodil rahavoogude aruanne.
- FIE residendist füüsilise isiku ettevõtlusest saadud tulu deklareerimise kirjeid arvestav kontoplaan, kontoplaani järgi algseadistatud artiklid, äriühingu bilanss ja kasumiaruande skeem 1.
- MTÜ mittetulundusühistutele ja sihtasutusele sobiv kontoplaan, kasumit mittetaotleva üksuse bilanss, tulemiaruanne ja rahavoogude aruanne.
- Korteriühistu korteriühistule sobiv kontoplaan, kontoplaani järgi algseadistatud artiklid, kasumit mittetaotleva üksuse bilanss, tulemiaruanne ja rahavoogude aruanne.
- Põllumajandus põllumajandusettevõtte kontoplaan, kontoplaani järgi algseadistatud artiklid, põllumajandusettevõttele sobiv kasumiaruanne, bilanss ja rahavoogude aruanne.
- Äriühing (kasumiaruande skeem 2) kasutusel kasumiaruande skeem 2, sellele vastav kontoplaan, kontoplaani järgi algseadistatud artiklid, äriühingu bilanss ja otsesel meetodil rahavoogude aruanne.
- Avalik sektor sisaldab avaliku sektori ettevõtetele üldeeskirjadega kehtestatud kontoplaani ja klassifikaatoreid: tehingupartner, tegevusala, allikas, rahavoog.

# Salvestatud algseadistust ehk firma tüüpi pärast firma loomist enam muuta ei saa. Valitud algseadistuse muutmiseks tuleb lisada uus andmebaas ja valida sobiv algseadistus.

Arvestuse alguse kuupäev on ühtlasi Aktivas tööga alustamise kuupäev. Lähtuvalt arvestuse alguse kuupäevast märgib programm algsaldode sisestamise kuupäevaks alustamise kuupäevale eelneva päeva. Algsaldo kuupäeva saate vajadusel hiljem muuta. Näiteks kui sisestate arvestuse alguse kuupäevaks 1.01.2023, siis algsaldode kuupäevaks on 31.12.2022 (menüüs Seadistused -> Finantsi seadistused -> Algsaldod).

Vajutage nupule

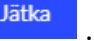

Aktivas saab raamatupidamist teha piiramatule arvule firmadele. Iga järgmise uue ettevõtte lisamiseks tuleb töölaual klikkida ettevõtte nimele. Avaneb rippmenüü programmi salvestatud

firmade nimekirjaga, kus uue firma lisamiseks valige

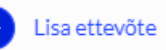

Kui programmi on lisatud palju ettevõtteid, siis konkreetse ettevõtte avamise hõlbustamiseks saate ettevõtete nimekirja päises kirjutada otsinguväljale otsitava firma nime või nimeosa. Sel juhul kuvatakse ettevõtete nimekirjas otsingusse sisestatud nime või nimeosaga firmasid, mille seast saate valida sobiva.

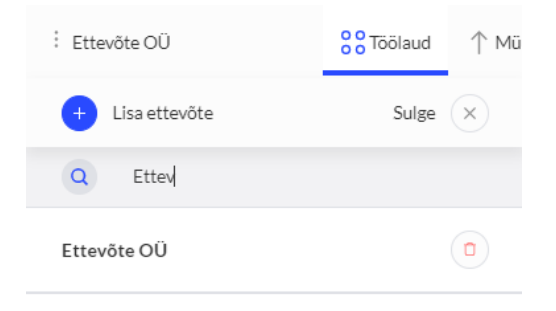

## Ettevõtte andmete ja pangakontode sisestamine

Pärast firma nime, algseadistuse tüübi ja alustamise kuupäeva salvestamist täitke lahtrid ettevõtte andmete kohta.

| Ettevotte pohlandmed    |           |                               |                 |   |
|-------------------------|-----------|-------------------------------|-----------------|---|
| Ettevõtte nimi          |           | Füüsilisest isikust ettevõtja |                 |   |
| Ettevõte OÜ             |           |                               |                 |   |
| Rg-kood                 | Isikukood | KMKR nr                       | KM kohustuslane |   |
| 1234567                 |           | EE123456                      | Määramata       | ~ |
| Riik                    |           |                               |                 |   |
| Ettevõtte kontaktandmed | Mabiil    | Frank                         | Kadulaht        |   |
| TELETOT                 | (NODIII   | E post                        | Nouvent         |   |

Oluline on registrikoodi olemasolu ning andmed käibemaksukohusluse kohta. Programmi poolt on vaikimisi valitud riigiks Eesti, mida saate vajadusel muuta.

Ettevõtte andmeid saate hiljem parandada, täiendada ja lisada Seadistused -> Ettevõtte andmed -> Ettevõtte andmed.

Vajutades nupule Jätka ilmub ekraanile tööleht panga andmete sisestamiseks.

| 1 Algseadistused                                  |                                                 | 3 Panga andmed                       |
|---------------------------------------------------|-------------------------------------------------|--------------------------------------|
|                                                   | Viimane samm                                    |                                      |
| Slsesta ettevõtte panga andmed. Pärast andmete so | alvestamist lisatakse pangaga seotud raamatupid | damiskonto automaatselt kontoplaani. |
| Nimetus                                           | Kirjeldus                                       | Valuuta                              |
| Swedbank                                          | Swedbank                                        | EUR 🗸                                |
| Pangakonto number (IBAN)                          | SWIFT/BIC                                       |                                      |
|                                                   |                                                 | Katkesta Tagasi Salvesta             |

Kindlasti sisestage IBAN. Pangakonto numbri lisamisel täidetakse automaatselt SWIFT kood, mis tuvastatakse IBAN-i järgi.

Kui ettevõttel on rohkem kui üks pangakonto, siis ülejäänud pangakontod saab lisada Aktivas menüüs **Maksed -> Pangad -> Lisa pank**.

Uute pangakontode salvestamisel lisab programm automaatselt uue pearaamatu konto kontoplaani.

## Kasutajad ja litsents

Aktiva kasutajad jaotuvad kolme gruppi:

- 1) peakasutaja,
- 2) täisõigustega lisakasutajad (Aktiva Pro ja Premium paketis),
- 3) piiratud õigustega lisakasutajad.

Informatsiooni kasutajate kohta leiate menüüst **Seadistused -> Ettevõtte andmed -> Kasutajad**. Seal saate lisada uusi kasutajaid ja muuta kasutajaõigusi.

Uue firma lisaja on peakasutaja, kes saab firmasse juurde lisada uusi kasutajaid. Juurde lisatud kasutaja näeb ainult seda firmat, kuhu ta on kasutajaks lisatud.

Kõikides Aktiva pakettides (tasuta, Standard, Pro ja Premium) saab tasuta lisada **piiratud õigustega lisakasutajaid**. Piiratud õigustega lisakasutajad saavad teha müügiga seotud tegevusi, eelkõige väljastada müügiarveid. Neile on avatud müügimenüüs olevad tegevused, välja arvatud pakkumised, müügitellimused ja ettemaksuarved. Tasuta kasutajad saavad teha müügiarveid, lisada ja muuta klientide, artiklite andmeid ning teha müügiga seotud aruanded. Lisaks ka seadistuste menüüs on avatud mõned müügiga seotud seadistused.

Täisõigustega lisakasutajate litsentse saab juurde osta Aktiva Pro ja Premium paketis. Täisõigustega lisakasutajal on juurdepääs neile firmadele, kus peakasutaja on ta kasutajaks määranud. Täisõigustega lisakasutajal on juurdepääs kõikidele menüüpunktidele, kuid samas on peakasutajal võimalus seadistada lisakasutajale erinevate menüüpunktide ja tegevuste juures vaatamis-ja muutmisõigusi.

Mitme kasutaja puhul on võimalik tuvastada tehingu tegija, sest iga tehingu juures salvestatakse kasutaja meiliaadress.

Infot litsentsi kohta saate vaadata Seadistused -> Ettevõtte andmed -> Ettevõtte litsentsi info.

Litsentsiõigused rakenduvad ettevõtte peakasutaja järgi.

## Majandusaasta

Vaikimisi on programmis majandusaastaks kalendriaasta 01.01 - 31.12. Kui lisatud ettevõtte majandusaasta erineb kalendriaastast, saate majandusaasta perioodi muuta menüüs **Seadistused -> Finantsi seadistused -> Majandusaastad**.

Muutmiseks klikkige lahti muudetava majandusaasta kaart ning korrigeerige majandusaasta alguse ja/või lõpu kuupäevi.

| Majandusaasta kaart |                    |          | Sulge ×  |
|---------------------|--------------------|----------|----------|
| Agus<br>11.10.2020  | Lôpp<br>31.12.2021 | Aktiivne |          |
|                     |                    | Salvesta | Katkesta |
|                     |                    |          |          |
|                     |                    |          |          |

Uue majandusaasta lisamiseks klikkige

+ Uus majandusaasta

Majandusaastad, mis on väljaspool Teie ettevõtte tegevusperioodi, saate kustutada klikkides

## Kontoplaani korrastamine

Enne algsaldode sisestamist vaadake üle kontoplaan (**Seadistused -> Finantsi seadistused -> Kontoplaan**) ning veenduge, et algsaldode sisestamiseks on kõik vajalikud kontod kontoplaanis olemas ja aktiivsed. Vajadusel lisage uusi kontosid.

| ← Köik seaded | Finantsi seadistu | sed / Kontoplaan                                                       |                  |              |                    |                            |          |                     |
|---------------|-------------------|------------------------------------------------------------------------|------------------|--------------|--------------------|----------------------------|----------|---------------------|
| + Uus konto   | / 📋 U             | sa pangakonto Lisa kassa 🛛 Crupeeri bilansi- ja kasumiaruande ridade j | irgi Kölk kontod | ~            |                    |                            |          | PDF XLS             |
| Pole aktiivne | Kood Q            | Nimetus Q                                                              | Liik Q           | KM Q         | Seotud tarnija 🔍 🔍 | Rahavoogude aruand Q       | Tüüp Q   | Osakond kohustuslik |
|               | Raha              |                                                                        |                  |              |                    |                            |          |                     |
|               | 1000              | Kassa                                                                  | Varad            | Ei ole käive |                    | Raha                       | Detailne | Piirang puudub      |
|               | 1010              | Swedbank                                                               | Varad            | Ei ole käive |                    | Raha                       | Detailne | Piirang puudub      |
|               | 1060              | Tähtajalised holused                                                   | Varad            | Ei ole kälve |                    | Raha                       | Detailne | Piirang puudub      |
| <b>S</b>      | 1070              | Paigutused ülilikviidsetesse fondidesse                                | Varad            | Ei ole käive |                    | Raha                       | Detailne | Piirang puudub      |
| •             | 1080              | Raha teel / panga vahekonto                                            | Varad            | Ei ole käive |                    | Raha                       | Detailne | Piirang puudub      |
|               | Finantsinveste    | eringud                                                                |                  |              |                    |                            |          |                     |
| •             | 1100              | Lühiajalised finantsinvesteeringud                                     | Varad            | Ei ole kälve |                    | Tasutud muude finantsinves | Detailne | Plirang puudub      |
|               | Nõuded ostjate    | a vastu                                                                |                  |              |                    |                            |          |                     |
|               | 1200              | Ostjatelt laekumata arved                                              | Varad            | Ei ole käive |                    | Laekumised kaupade müügi   | Detailne | Piirang puudub      |
|               | 1208              | Ebatőenäolíselt laekuvad arved                                         | Varad            | Ei ole käive |                    | Laekumised kaupade müügi   | Detailne | Plirang puudub      |
|               | Nõuded sectur     | l orangolta vartu                                                      |                  |              |                    |                            |          |                     |

Uue konto lisamiseks klikkige

+ Uus konto

Uue konto lisamiseks võib kasutada ka olemasoleva konto kopeerimist. Selleks avage

kontoplaanis konto kaart, mille seadistusi uuel kontol kasutada soovite ja klikkige Kopeeri. Uuel konto kaardil märkige konto kood ja korrigeerige nimetust ning seejärel salvestage uue konto kaart. Lisatava konto kood valige selliselt, et ei muutuks ülejäänud kontoplaani loogiline ülesehitus. Seega peaks enne konto loomist teada olema konto liik (varad, kohustused ja omakapital, tulud, kulud) ja bilansi/kasumiaruande rida.

| Konto kaart                  |                      |   |                                          |       |                          |   |                    | Sulge  | ×   |
|------------------------------|----------------------|---|------------------------------------------|-------|--------------------------|---|--------------------|--------|-----|
| Kood                         | Nimetus              |   |                                          | _     | Τῦῦρ                     |   |                    |        |     |
| 3001                         | Omatoodangu müük     |   |                                          |       | Detailne                 |   |                    |        | ~   |
|                              | Ingliskeelne nimetus |   |                                          |       | Venekeelne nimetus       |   |                    |        |     |
|                              |                      |   |                                          |       |                          |   |                    |        |     |
| Bilansi / Kasumiaruande rida |                      | R | Rahavoogude aruande rida                 |       |                          |   |                    |        |     |
| Müügitulu                    | ~                    | • | Laekumised kaupade müügist ja teenuste o | osuta | imisest                  |   |                    |        | ~   |
| KM                           | Kälbe deklareerimine |   |                                          |       | Kasutatakse makseviisina |   |                    |        |     |
| 20%                          | Müügikäive           |   |                                          | ~     | El kasutata maksevilsina |   |                    |        | ~   |
| Osakond kohustuslik          |                      | C | Dimensioon kohustuslik                   |       |                          |   |                    |        |     |
| Pilrang puudub               | Ŷ                    |   | Dimensioon                               |       | Kohustuslik              | D | imensiooni väärtus |        |     |
|                              |                      |   | Kulukoht                                 | ~     | Piirang puudub           | ~ |                    |        | ~   |
|                              |                      |   | Projekt                                  | ~     | Piirang puudub           | ~ |                    |        | ~   |
|                              |                      |   |                                          |       | Uus rida                 |   |                    |        |     |
| Näita töölaual               |                      |   |                                          |       |                          |   |                    |        |     |
|                              |                      |   |                                          |       |                          |   | Lisa               | Katkes | sta |

Kui ettevõtte tegevus on jaotunud erinevate valdkondade lõikes, siis on soovitav lisada müügitulu kontosid tegevusalade lõikes. Lähtuda tuleks majandusaasta aruande esitamisel nõutavast müügitulude klassifitseerimisest EMTAK koodi järgi.

Ettevõtete erinevatest vajadustest lähtuvalt on kontoplaanis võimalik kontosid muuta nii aktiivseks kui ka mitteaktiivseks. St kui kontoplaanis kontode nimekirjas on konto ees märgitud linnuke, ei ole see konto aktiivne ning algsaldo sisestamisel seda ei kuvata. Mitteaktiivseid kontosid ei saa kasutada. Vajadusel muutke konto kontoplaanis aktiivseks võttes linnuke konto realt ära.

Pöörake tähelepanu uute pangakontode ja kassade lisamisele kontoplaani. Pangakonto ja kassa lisamiseks valige Lisa pangakonto Lisa kassa . Programm lisab automaatselt konto numbri ja määrab panga/kassa kasutamiseks maksevahendina.

# Andmete import

Järgnevas peatükis kirjeldatud andmete importimine on vajalik ainult siis, kui soovite oma eelmisest raamatupidamisprogrammist seal olevad andmed üle tuua. Eelmiseks programmiks võib olla kas arvutisse paigaldatud Merit Aktiva või mistahes teine raamatupidamisprogramm.

Aktivasse saate importida klientide, tarnijate, laoartiklite ja põhivarade nimekirjad, algsaldod ning klientide ja tarnijate võlasaldod arvete lõikes. Lähteandmed peavad olema kindla etteantud struktuuriga Exceli failides.

Järgnevas eeldame, et soovite andmed üle tuua arvutisse paigaldatud Aktivast. Teiste raamatupidamisprogrammide puhul on vaja andmed salvestada samasuguse struktuuriga Exceli tabelitesse. Näidistabelid andmete importimiseks leiate aadressilt <u>https://www.merit.ee/tugi/aktiva-juhendid/</u> alapeatüki alt "Alustamine".

#### Klientide ja tarnijate import

Klientide ja tarnijatega seotud algsaldode mugavamaks sisestamiseks lisage eelnevalt klientide ja tarnijate nimekirjad.

Klientide ja tarnijate lisamiseks soovitame kasutada andmete importimist (Seadistused -> Finantsi seadistused -> Andmete import -> Klientide import/Tarnijate import).

Klientide ja tarnijate andmete importimiseks Merit Aktiva arvutiversioonist tehke läbi järgmised tegevused:

- 1) Koostage Aktivas klientide/tarnijate nimekiri Exceli failina. Veergude pealkirjad peavad olema õiged (vt **Seadistused -> Finantsi seadistused -> Andmete import**).
- 2) Imporditav kirjeldusele vastav klientide/tarnijate nimekiri salvestage Exceli formaadis.
- 3) Enne faili importimist on soovitav korrastada andmed Exceli tabelis. Kustutage nimekirjast kõik mittevajalikud kliendid ja tarnijad. Oluline on kustutada tarnijate nimistust Maksu- ja Tolliamet, sest see on Aktivas eelnevalt olemas.
- 4) Salvestatud faili importimiseks valige "Andmete impordi" alt vastavalt "Klientide import" või "Tarnijate import".
- 5) Impordil valige oma arvutisse salvestatud klientide/tarnijate Exceli formaadis fail.

Pärast klientide ja tarnijate andmete importimist on Aktivas olemas klientide ja tarnijate nimekirjad, mida saate edaspidi ostu- ja müügiarvetes kasutada.

Klientide ja tarnijate nimekirju võib mitmeid kordi importida. Importimisel kirjutatakse üle nende klientide/tarnijate andmed, mille nimi Exceli failis langeb kokku eelnevalt olemasoleva nimega.

### Artiklite import

Aktivasse saate importida artikleid, mille kohta peetakse laoarvestust (laokaup) (**Seadistused** -> **Finantsi seadistused** -> **Andmete import** -> **Artiklite import**). Imporditavate artiklite kontosid kohandage Aktiva kontoplaani järgi ning vajadusel lisage uusi kontosid kontoplaani.

Korrastage impordifail enne importimist ja kustutage artiklid, mida enam ei kasutata.

Artikleid imporditakse Exceli failist, kus veergude pealkirjad peavad vastama impordifaili kirjeldusele.

| Kood  | EAN kood | Nimetus     | Ingliskeelne | Tüüp    | Aktiivsus   | Ühik | Müügihind | Viimane  | Müügikonto | Ostukonto  | Kauba     | Käibemaks | Artikli | Allahindluse | Ladu |
|-------|----------|-------------|--------------|---------|-------------|------|-----------|----------|------------|------------|-----------|-----------|---------|--------------|------|
|       |          |             | nimetus      |         |             |      |           | ostuhind |            | / Laokonto | kulukonto |           | grupp:  | määr (%)     |      |
| LK11  | 47754805 | Laokaup 1 - | Ingliskeelne | Laokaup | Müügi- ja   | tk   | 10,00€    | 3,00€    | 3000       | 1340       | 4000      | erikord   |         | 0,00€        |      |
|       |          | kaubad      | nimetus      |         | ostuarvetes |      |           |          |            |            |           | kasum 20% |         |              | 1    |
| LK112 |          | Laokaup 2 - |              | Laokaup | Müügi- ja   | tk   | 0,00€     | 0,00€    | 3000       | 1310       | 4002      | 20%       |         | 0,00 €       |      |
|       |          | tooraine,   |              |         | ostuarvetes |      |           |          |            |            |           |           |         |              | 1    |
|       |          | materjal    |              |         |             |      |           |          |            |            |           |           |         |              | 2    |

Artiklid imporditakse ilma kogusteta.

#### Põhivarade import

Põhivarasid imporditakse Exceli failist, kus veergude pealkirjad peavad vastama impordifaili kirjeldusele (Seadistused -> Finantsi seadistused -> Andmete import -> Põhivarade import).

| 1 Auto 7 000,00 € 3 391,67 € 10 01.02.2020 01.01.2023 1830 | Number | Nimetus | Soetusmaksumus: | Jääkm. lõpus | % määr | Soetatud   | Arvestuse algus | Põhivara konto | Osakond | Kulukoht | Projekt | Asukoht | Vastutaja |
|------------------------------------------------------------|--------|---------|-----------------|--------------|--------|------------|-----------------|----------------|---------|----------|---------|---------|-----------|
|                                                            | 1      | Auto    | 7 000,00 €      | 3 391,67 €   | 10     | 01.02.2020 | 01.01.2023      | 1830           |         |          |         |         |           |

\*Veergu "Arvestuse algus" tuleb märkida see kuupäev, millest alates tehakse põhivaradele amortisatsiooniarvestust Aktivas.

Aktiva arvutiversioonist põhivarade importimiseks koostage Exceli tabel põhivarade nimekirja ja põhivarade viimase amortisatsiooni arvestuse aruande põhjal. Põhivara konto number valige Aktiva pilveversiooni kontoplaani järgi. Enne põhivarale konto valimist vaadake üle põhivarade grupid (**Seadistused -> Dimensioonid -> Põhivarade grupid**) ning liigitage põhivarad vastavalt sellele. Seejuures jälgige, et põhivarade kontod oleksid nii pearaamatus kui ka põhivarade nimekirjas ühesugused. Põhivarade gruppe saate vajadusel muuta ning juurde lisada.

## Andmete import Merit Aktiva Exceli failidega

Andmete importimisel on võimalik kasutada Merit Aktivas koostatud Exceli faile. Impordifailid on võimalik koostada menüüs:

- Põhivara -> Põhivarad -> xls
- Müük / Ost / Ladu -> Artiklid -> xls (importida saab kõikide tüüpidega artikleid, v.a. kulude jagamine)
- Müük -> Klient -> xls
- Müük -> Kliendivõlgnevuste aruanne -> xls
- Ost -> Tarnija -> xls
- Ost -> Ostu- ja maksuvõlgnevuste aruanne (võla liik "võlad tarnijatele") -> xls

Andmete import tuleb teha menüüs Seadistused -> Finantsi seadistused -> Andmete import. Andmete impordi menüüpunktist saab importida:

- Kliendid
- Tarnijad
- Artiklid
- Põhivara

Müügi-ja ostuarvete algsaldod imporditakse menüüs Seadistused -> Finantsi seadistused -> Algsaldod:

- Algsaldod -> Müügiarved -> Müügiarvete algsaldode import.
- Algsaldo -> Ostuarved -> Ostuarvete algsaldo import.

# Algsaldode sisestamine

Algsaldosid saate sisestada Seadistused -> Finantsi seadistused -> Algsaldod.

| ← Kõikseaded Finantsi seadistused / Algsaldod |                      |                   |        |                                 |                 |
|-----------------------------------------------|----------------------|-------------------|--------|---------------------------------|-----------------|
| Pearaamatu kontode algsaldod                  | Müüglarved           | Ostuarveo         | 1      | Võlad aruandvatele isikutele    | Põhivara        |
|                                               | Klientide ettemaksed | Tarnijatele etter | naksed | Nõuded aruandvate isikute vastu |                 |
|                                               |                      |                   |        |                                 |                 |
| Algsaldo kuupäev                              |                      |                   |        |                                 |                 |
| 31.12.2022                                    |                      | 8                 |        | Kontode a                       | gsaldode import |
| Konto a Konto nimetus                         |                      |                   | ٩      | Deebet a                        | Kreedit Q       |

Algsaldode juurde saate lisada faile, st dokumente, mille alusel on andmed sisestatud. Näiteks pearaamatu kontode algsaldodele võiks lisada bilansi ja kasumiaruande, mille alusel on algsaldo kanne sisestatud.

Faile saate algsaldodes lisada pearaamatu kontode algsaldode, müügiarvete, ostuarvete, aruandvate isikute võlgnevuste ja põhivarade juures.

Faili lisamiseks algsaldodesse klikkige nupule . Sobivad kõik failiformaadid (PDF, JPG, PNG, DOC, XLS jm). Algdokumente saate lisada ühe failiga. Kui lisatavaid dokumente on mitu, siis oma arvutisse salvestatud dokumentide kaustast valiku tegemiseks hoidke hiirega dokumentide valimisel all klahvi Shift (nimekirjas olevate dokumentide vahemiku valimiseks) või Ctrl (üksikute eraldiseisvate dokumentide valimiseks).

Failiga lisatud dokumendid salvestatakse programmi andmebaasi. Dokumentide vaatamisel laetakse need eelnevalt arvutisse.

#### Pearaamatu kontode algsaldod on vaja sisestada töö alustamisele eelneva päeva seisuga.

Näiteks kui alustate Aktiva kasutamisega 01.01.2023, siis algsaldod sisestage 31.12.2022 seisuga.

Kontole "Aruandeaasta kasum" ei saa algsaldot sisestada, sest programm teeb aasta lõpus automaatselt kande ja tõstab "Aruande aasta kasumi" summa "Eelmiste perioodide jaotamata kasumi" kontole. Aruandeaasta kasumi leiab programm tulude ja kulude vahena. Seega on vajalik kõik tulu- ja kulukontode saldod samuti algsaldosse sisestada.

Pearaamatu kontode algsaldosid on võimalik importida Exceli failiga. Importimiseks klikkige

Kontode algsaldode import

Faili veergude pealkirjadeks on: Konto, Deebet, Kreedit.

Kui on vajadus importida summasid dimensiooniväärtustega, siis lisage iga väärtuse jaoks eraldi konto rida. Veeru pealkiri peab ühtima dimensiooni nimetusega ja rea peal peab olema dimensiooniväärtuse kood.

| Konto | Deebet | Kreedit | Kulukoht | Projekt |
|-------|--------|---------|----------|---------|
| 3000  |        | 100,00  | KL1      |         |
| 3000  |        | 20,00   |          | PR1     |
| 4000  | 120,00 |         |          |         |

Pearaamatu kontode algsaldode sisestamisel on programmis olemas kontrollfunktsioon. Kontode algsaldode sisestamise tabeli allosas liidetakse summad nii deebet- kui ka kreeditpoolel. Jooksvalt on näha deebet- ja kreeditpoolte summad sisestatud kontode lõikes ning erinevust nende vahel.

| Deebet kokku | - Kreedit kokku |
|--------------|-----------------|
| 1562,54      | 3 517,47        |
| -1 954,93    |                 |
|              | Salvesta        |

Programm laseb pearaamatu kontodele sisestatud algsaldod salvestada siis, kui kanne on tasakaalus.

Kuna pearaamatu algsaldod klientide, tarnijate ning aruandvate isikute kohta on kajastatud koondsummas, siis lisaks kontode saldodele tuleb eraldi konkreetsete klientide, tarnijate ja aruandvate isikute kohta lisada arvete saldod.

- Müügiarved sisestage arvete lõikes ostjate laekuma arved või importige klientide laekumata arved failist.
- Klientide ettemaksed
- Ostuarved- sisestage tarnijatele tasumata arved või importige tarnijatele tasumata ostuarved failist.
- Tarnijatele ettemaksed
- Võlad aruandvatele isikutele
- Nõuded aruandvate isikute vastu

Iga kaart on seotud konkreetse pearaamatu kontoga. Programm kontrollib sisestatud andmete õigsust kajastades pearaamatus märgitud summat ning erinevust sisestatud andmete vahel.

Klientide, tarnijate ja aruandvate isikutega seotud algandmete lisamisel kasutage eelnevalt imporditud klientide ja tarnijate nimekirjasid, kusjuures vajadusel saate puuduolevad kliendid, tarnijad ja aruandvad isikud otse dokumendil lisada.

Klientide laekumata arvete importimiseks algsaldosse peavad eelnevalt olema programmi imporditud või sisestatud klientide andmed.

Andmete importimise aluseks saate võtta arvutisse laetud Aktivast kliendivõlgnevuste aruande salvestatuna Excelisse. Excelisse salvestatud kliendivõlgnevuste aruandes tuleb ära kustutada kokkuvõttev rida ning seejärel saate importida klientide laekumata arved algsaldosse.

Kui Te koostate klientide laekumata arvete impordifaili ise, siis vajalikud veerud Excel failis on järgmised :

| Klient    | Dokument | Kuupäev    | Maksetähtaeg | Tasumata | Valuuta |
|-----------|----------|------------|--------------|----------|---------|
| OÜ Sinine | 1002     | 25.12.2020 | 05.01.2021   | 40,32    | EUR     |

Müügiarvete import algsaldosse tehke menüüs Seadistused -> Finantsi seadistused ->

Algsaldod töölehel "Müügiarved". Klikkige nupule Müügiarvete algsaldode import ning valige oma

arvutisse salvestatud fail, mida importida soovite. Pärast faili importi vajutage

Klientide laekumata arvete import ei salvesta olemasolevaid ridu üle, vaid lisab alati andmed juurde uutele ridadele. Seega kui Te tahate juba olemasolevale laekumata müügiarvete nimekirjale täiendavalt ridu juurde importida, siis peavad imporditavas failis olema ainult need arved, mida veel ei ole algsaldode juures sisestatud.

Tarnijatele tasumata arvete impordiks peab eelnevalt olema sisestatud või imporditud tarnijate nimekiri.

Kui koostate ostuvõlgnevuste faili arvutipõhises Aktivas, siis Excelis kustutage ära Maksu- ja Tolliameti võlgnevused, sest need võlgnevused koostatakse algsaldo pearaamatu kande põhjal. Samuti tuleb Excelisse salvestatud ostuvõlgnevuste aruandes ära kustutada kokkuvõttev rida ning seejärel saate importida tarnijatele tasumata arved algsaldosse.

Kui Te toote tarnijatele tasumata arved algsaldosse mujalt programmist, siis koostage Excelis impordifail, milles peavad olema järgmised veerud:

| Hankija   | Dokument | Viitenumber | Kuupäev    | Tähtaeg    | Tasumata | Valuuta | Kurss | Osakond |
|-----------|----------|-------------|------------|------------|----------|---------|-------|---------|
| Tarnija 2 | 123456   | 1232        | 11.08.2022 | 30.09.2022 | 800      | EUR     |       | os1     |
| Tarnija 1 | 78910    | 4569        | 15.12.2020 | 10.01.2021 | 150      | USD     | 1,1   | os2     |

Tarnijatele tasumata arvete import algsaldosse tehke menüüs **Seadistused -> Finantsi** seadistused -> Algsaldod töölehel "Ostuarved". Arvete nimekirja importimiseks klikkige

nupule Ostuarvete algsaldode import ning valige oma arvutisse salvestatud fail, mida importida

soovite. Pärast faili importi vajutage

Tarnijatele tasumata arvete import ei salvesta olemasolevaid ridu üle, vaid lisab alati andmed juurde uutele ridadele. Seega kui Te tahate juba olemasolevale tasumata ostuarvete nimekirjale täiendavalt ridu juurde importida, siis peavad imporditavas failis olema ainult need arved, mida veel ei ole algsaldode juures sisestatud.

### Põhivarade algsaldode sisestamiseks võib

- andmed importida (Seadistused -> Finantsi seadistused -> Andmete import -> Põhivarade import), koostades selleks Merit Aktiva arvutiversioonis detailse põhivarade koondaruande ja põhivarade aruande põhjal Exceli tabeli ning importides selle Aktiva pilveversioonis.
- sisestada andmed algsaldode põhivara lehel (Seadistused -> Finantsi seadistused -> Algsaldod -> Põhivara).

| Pearaamatu kontode algsaldod |         | Müügiarved           | Müügiarved Ostuarved   |               | Võlad aruandvatele isikutele |                                 |                | Dibbarra |
|------------------------------|---------|----------------------|------------------------|---------------|------------------------------|---------------------------------|----------------|----------|
|                              |         | Klientide ettemaksed | Tarnijatele ettemaksed |               | Nõude                        | Nõuded aruandvate isikute vastu |                |          |
|                              |         |                      |                        |               |                              |                                 |                |          |
| Inventari number             | Nimetus |                      | Soetusmaksumus         | Soetuskuupäev | Kulumi alguskuupäev          | Jääkväärtus                     | Põhivara grupp |          |
|                              | ·       |                      | 0,00                   |               | 8                            | 0,00                            |                |          |

Enne põhivara algsaldo sisestamist vaadake üle põhivarade grupid (**Seadistused -> Dimensioonid -> Põhivarade grupid**) ning liigitage oma põhivarad vastavalt sellele. Põhivarade kontod peavad olema nii pearaamatus kui ka põhivarade nimekirjas ühesugused. Põhivarade gruppe saate vajadusel muuta ning lisada juurde.

#### Laokaupade algsaldode sisestamine

Kuna artiklite importimisel salvestuvad programmi ainult artiklite nimed (ilma kogusteta), siis kogused laokaupadele tuleb sisestada täiendavalt lao sissetulekuna (Ladu -> Lao liikumised - > lisa Uus lao liikumine -> vali Sissetulek). Sissetuleku kuupäevaks valige algsaldode sisestamisele järgnev päev. Näiteks kui sisestasite algsaldod 31.12.2022, siis on lao sissetuleku kuupäev 01.01.2023.

Sissetuleku dokumendis lisage kõik laosolevad artiklid ja nende kogused. Kontoks artikli real valige see varude konto, millel konkreetset laokaupa kajastatakse. Näiteks kui laokauba varude konto (artikli kaardil) on 1340 - müügiks ostetud kaubad, siis laokaupade algsaldosid sisestades valige artikli real samuti kontoks 1340 - müügiks ostetud kaubad.

| Dokumendi kuupäev |                             | Liik       |          |      |     |          |                               |          |
|-------------------|-----------------------------|------------|----------|------|-----|----------|-------------------------------|----------|
| 01.01.2023        |                             | Sissetulek |          |      | ~   | <b>~</b> |                               |          |
| Dokument          |                             | Kommentaar |          |      |     |          |                               |          |
| ST-1              |                             | Algsaldo   |          |      |     |          |                               |          |
|                   |                             |            |          |      |     |          |                               |          |
| Artikkel          | Kirjeldus                   |            | Kogus    | Ühik | Hir | d Summa  | Konto                         |          |
| LK11 ~            | <ul> <li>Laokaup</li> </ul> |            | 3,000    | tk 💊 | 10, | 50 31,50 | 1340 - Müügiks ostetud kaubad | ~        |
|                   |                             |            | Uus rida |      |     |          |                               |          |
| Kopeeri           |                             |            |          |      |     | Sal      | vesta Salvesta ja lisa uus    | Katkesta |

Algsaldona laosissetuleku kajastamisel peab tekkima kontosisene kanne:

D 1340 müügiks ostetud kaubad

K 1340 müügiks ostetud kaubad,

sest laokaupade rahaline väärtus sisestatakse pearaamatu kandena kontole 1340.

Aktiva Standardpaketis saab kasutada ühte ladu, Pro ja Premium paketis mitut ladu. Uusi ladusid saate lisada menüüst **Seadistused -> Dimensioonid -> Laod -> Uus ladu**. Kui ettevõtte tegevusest lähtuvalt on artiklid mitmes erinevas laos, siis ka algsaldod sisestage erinevate ladude lõikes.

Head Merit Aktiva kasutamist!

Meie klienditugi vastab hea meelega Teie küsimustele.